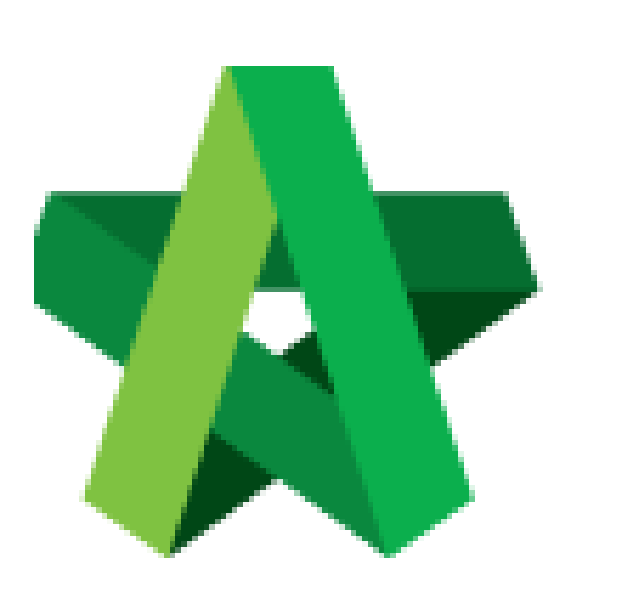

Vendor Performance Evaluation User Guide

(For Evaluator)

Powered by:

# *<b>ЮРск*

### GLOBAL PCK SOLUTIONS SDN BHD (973124-T)

3-2 Jalan SU 1E, Persiaran Sering Ukay 1 Sering Ukay, 68000 Ampang, Selangor, Malaysia Tel :+603-41623698 Fax :+603-41622698 Email: info@pck.com.my Website: www.BuildSpace.my

(BuildSpace Version 3.4) Last updated: 20/10/2021

# Table of Contents

| V | /PE Evaluations                  |    |  |  |
|---|----------------------------------|----|--|--|
|   | Evaluate Vendors                 | 3  |  |  |
|   | Submit for Verification          | 4  |  |  |
|   | Verifier approval                | .6 |  |  |
|   | Send Request for Project Removal | 7  |  |  |

## **VPE Evaluations**

#### **Evaluate Vendors**

- 1. Login to BuildSpace
- 2. Click "Vendor Management"

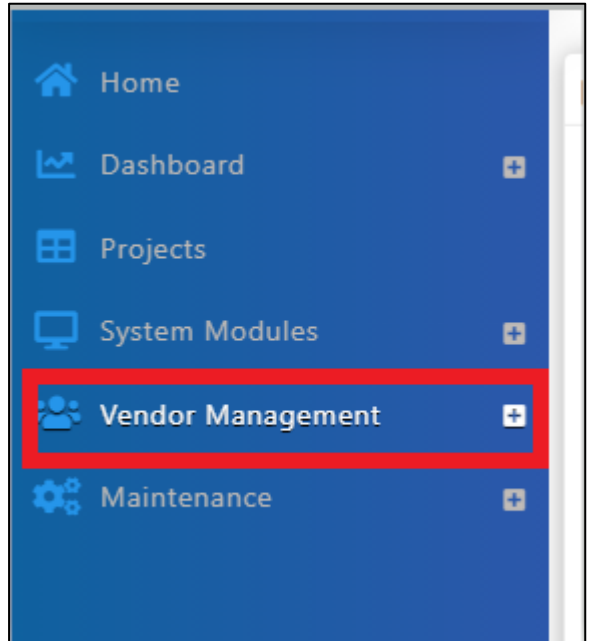

3. Click "VPE" and click "Evaluations"

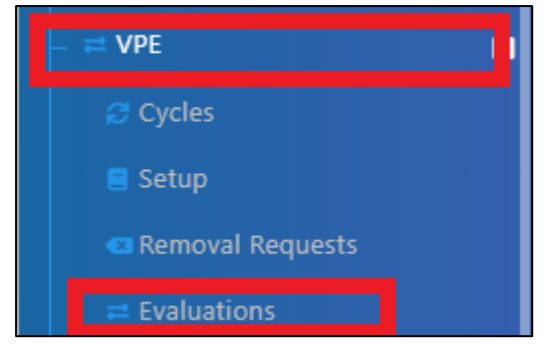

4. Click "Forms" to view forms to be evaluated

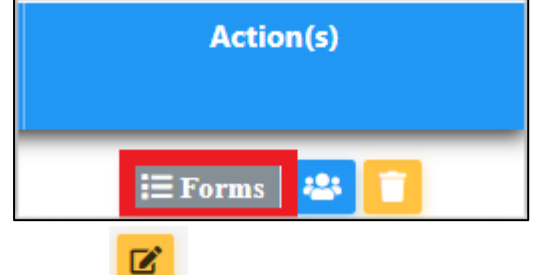

5. Click the **\_\_\_\_** to evaluate each form

|    |                         | -                          |               |           |
|----|-------------------------|----------------------------|---------------|-----------|
| No | Name                    | Form                       | Status        | Action(s) |
|    | filter column           | filter column              | filter column |           |
| 1  | Buildspace Contractor 6 | Contractor - Design        | Draft         | 8         |
| 2  | QS Consultant 1 Sdn Bhd | Consultant - Closed Tender | Draft         | 8         |

6. Tick at the respective answers

| L 🖂 Section 1 |  |   |  |  |
|---------------|--|---|--|--|
| L  Question 1 |  |   |  |  |
| L Answer 1    |  | 0 |  |  |
| L Answer 2    |  | 0 |  |  |
| L Answer 3    |  | 0 |  |  |

- 7. Insert any remarks
- 8. Attach attachments (for evaluations with scoring below the set threshold, then evaluator will be required to upload attachments)
- 9. Click Submit

| Remarks:                               |      |         |             |
|----------------------------------------|------|---------|-------------|
| Any Additional Remarks                 |      |         |             |
|                                        |      |         |             |
| + Add files Start Uplead Cancel uplead |      |         |             |
| Preview File Name                      | Size | Actions | Uploaded    |
|                                        |      |         | Save Submit |

The "Admin" user of the project will receive email notification

#### Submit for Verification

Done by the Admin User of the project

- 1. Login to BuildSpace
- 2. Click "Vendor Management"

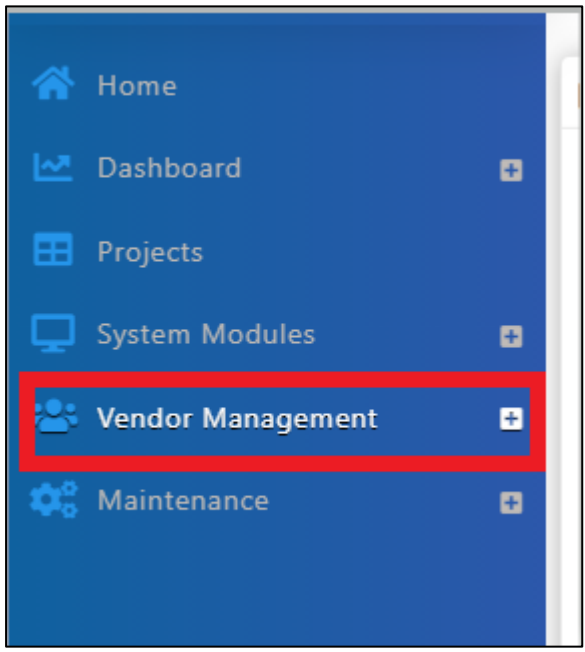

#### 3. Click "Approval" & "VPE"

| 😫 Vendor Management | = |
|---------------------|---|
| – 🗠 Dashboard       |   |
| – 🚊 Vendor Profiles |   |
| — 🧄 Approval        | - |
| 🕒 Reg. and Pre-Q    |   |
| ≓ VPE               |   |
| – ;≡ Lists          | Ð |

- 4. Click
- 5. Click "Edit" if you wish to amend the evaluated form

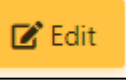

- 6. Input Remarks
- 7. Select Verifier
- 8. Click "Reject" to reject the form **OR** click "Submit" to submit for verification

| Select Verifier | 'S:       |   |        |      |
|-----------------|-----------|---|--------|------|
| None            |           | + |        |      |
|                 |           |   | 1      |      |
| Verifier Logs   | Edit Logs |   | Reject | Subr |

9. (If submit) Click "Yes" to proceed with verification.

| Are you sure you want to do this? |     |
|-----------------------------------|-----|
| No                                | Yes |

#### Verifier approval/reject

Verifier will receive email notification once they are assigned as the verifier

- 1. Login to BuildSpace
- 2. Click "Vendor Management"

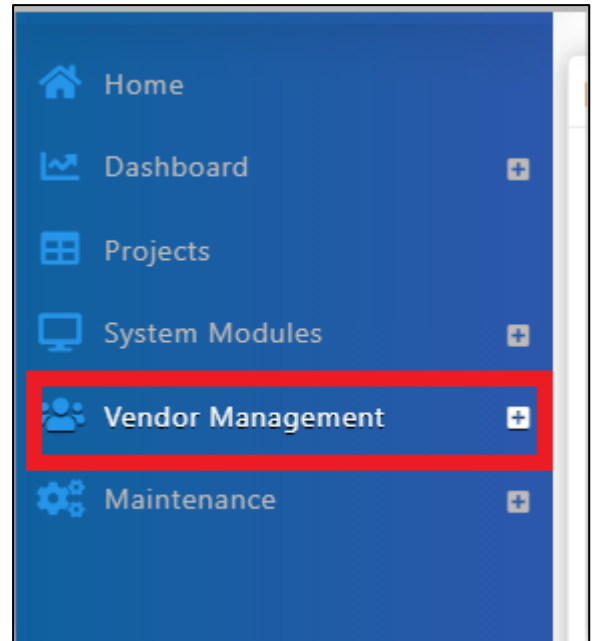

3. Click "Approval" and Click "VPE"

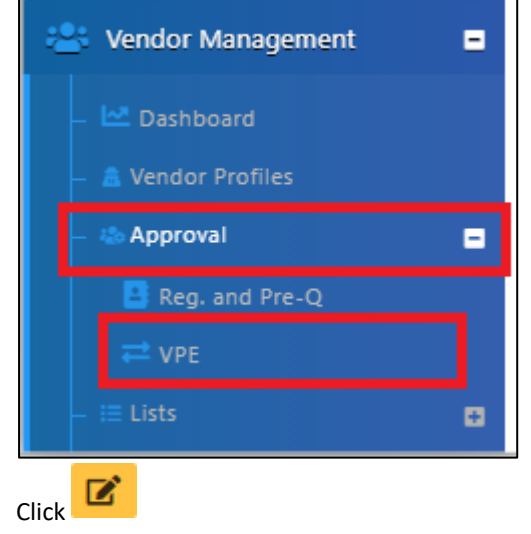

5. Click "Approve" or "Reject

4.

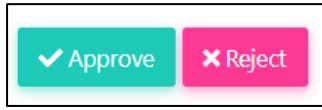

Notes (Once VPE cycle has been closed):

- The VPE score will auto average Vendor's VPE scoring if multiple projects are being evaluated at the same cycle for the same vendor category.
- If the Vendor Work Category score is below certain grade, it will move to Nominees for Watch List (NWL) and will eventually move to Watch List (WL).
- If Vendor in NWL scored a higher VPE scoring at the next VPE cycle, the vendor will move back to AVL.

#### Send Request for Project Removal

- 1. Login to BuildSpace
- 2. Click "Vendor Management"

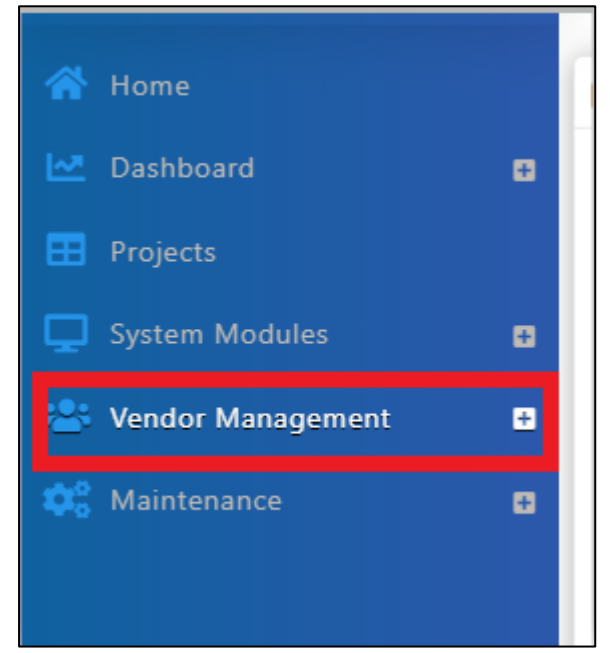

3. Click "VPE" and click "Evaluations"

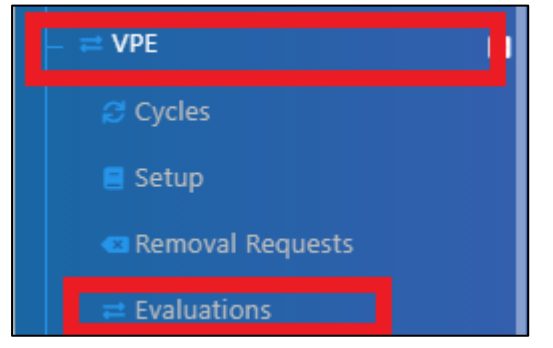

4. Click "Send Project Evaluation Removal Request"

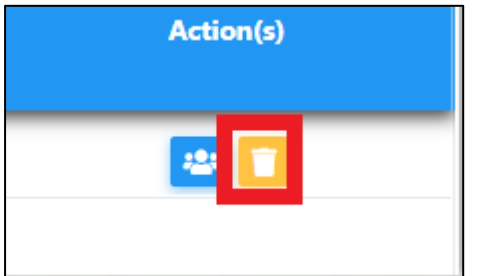

5. Select reason for evaluation removal request and Click "Save"

| Evaluation Removal Request     |           |  |  |  |  |
|--------------------------------|-----------|--|--|--|--|
| Evaluation Removal Request     |           |  |  |  |  |
| Reason *:<br>Project Abandoned | ~         |  |  |  |  |
|                                | Save Back |  |  |  |  |